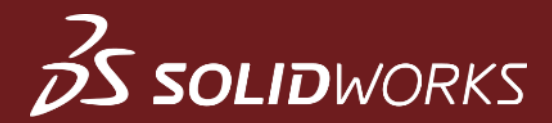

# SOLIDWORKS-PC kuntoon

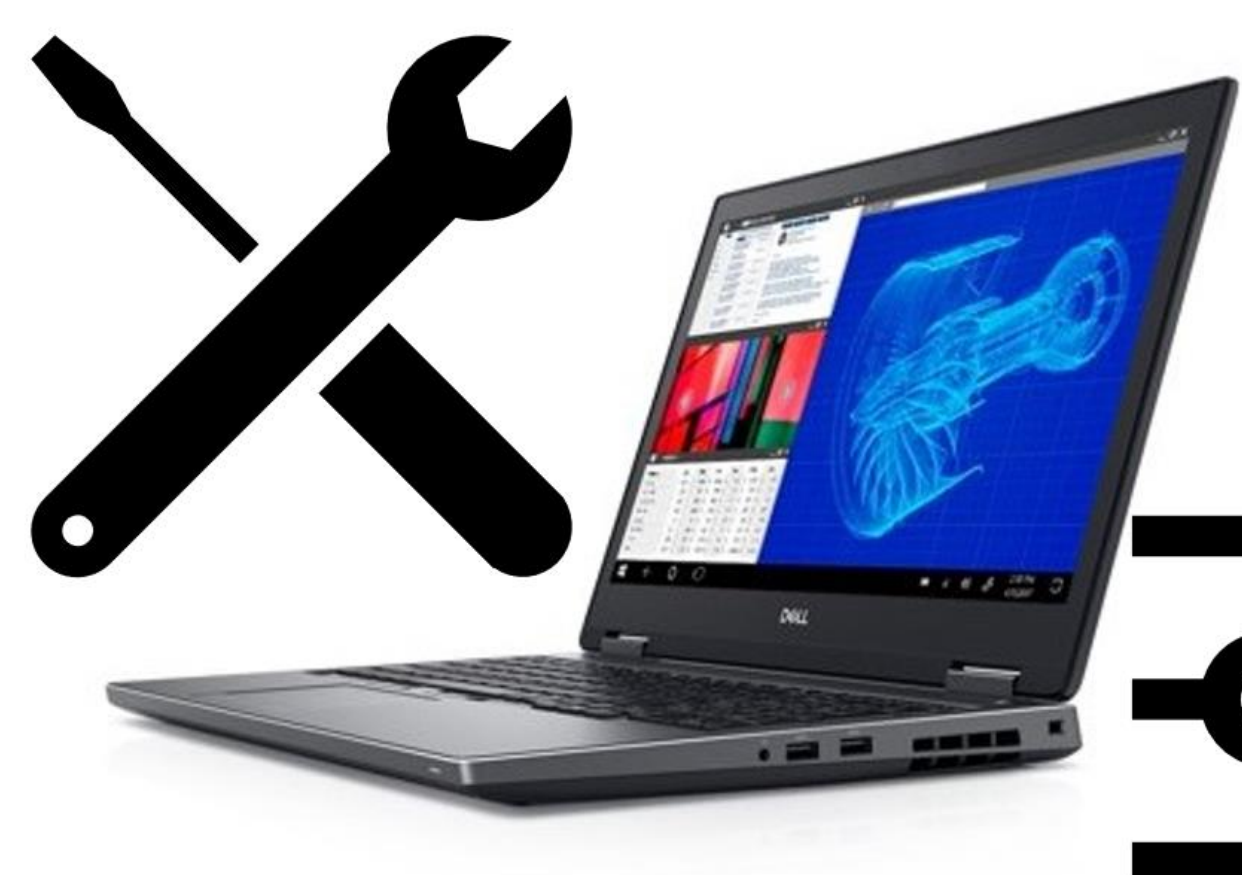

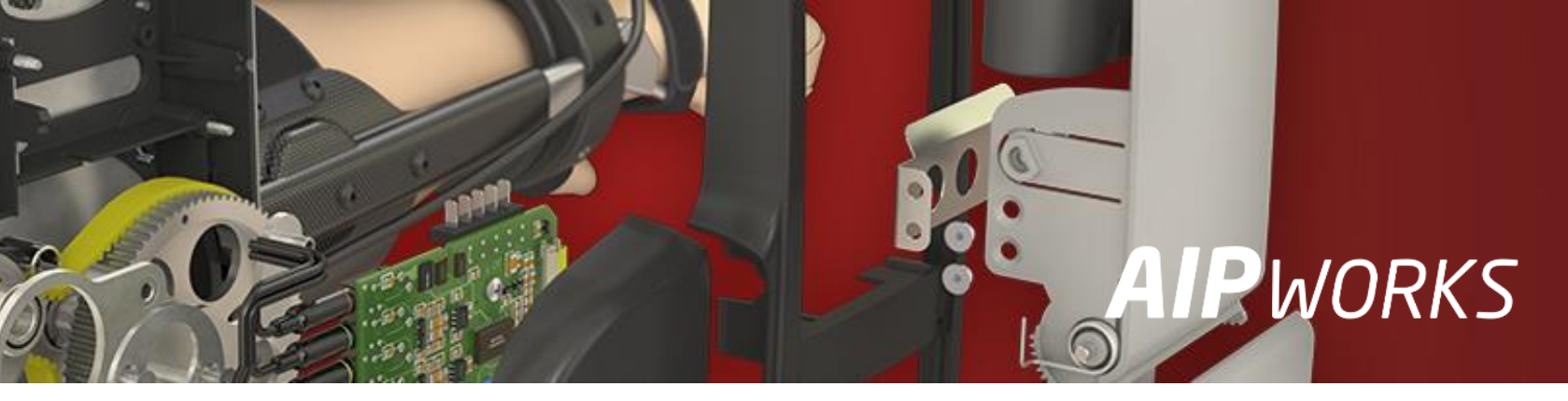

### **AIP**WORKS

Jouni Jalkanen 3D-Kaveri

010 325 6160 tuki@aipworks.fi www.aipworks.fi

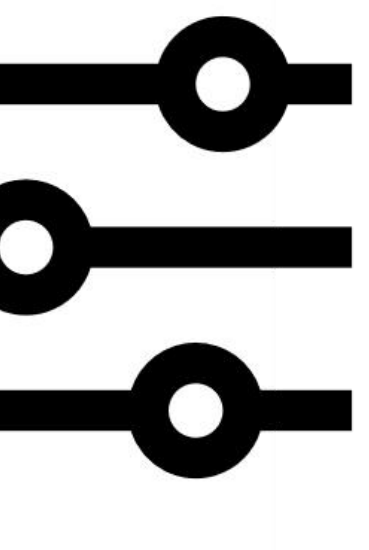

### **AIP**WORKS

Jesse Kontio 3D-Kaveri

010 325 6160 tuki@aipworks.fi

www.aipworks.fi

# *Ssolidworks* Sisältö (esitysajat videolla)

- Laitepäivitykset (3:31)
- Näytönohjaimen ajuripäivitys (5:04)
- Windows päivitykset (13:30)
- Windows Startup Apps (15:52)
- Windows UAC (19:23)
- SolidWorks päivitys (22:15)
- Windows rekisterit (28:13)
- SolidWorks rekisterien "siivous" (31:06)

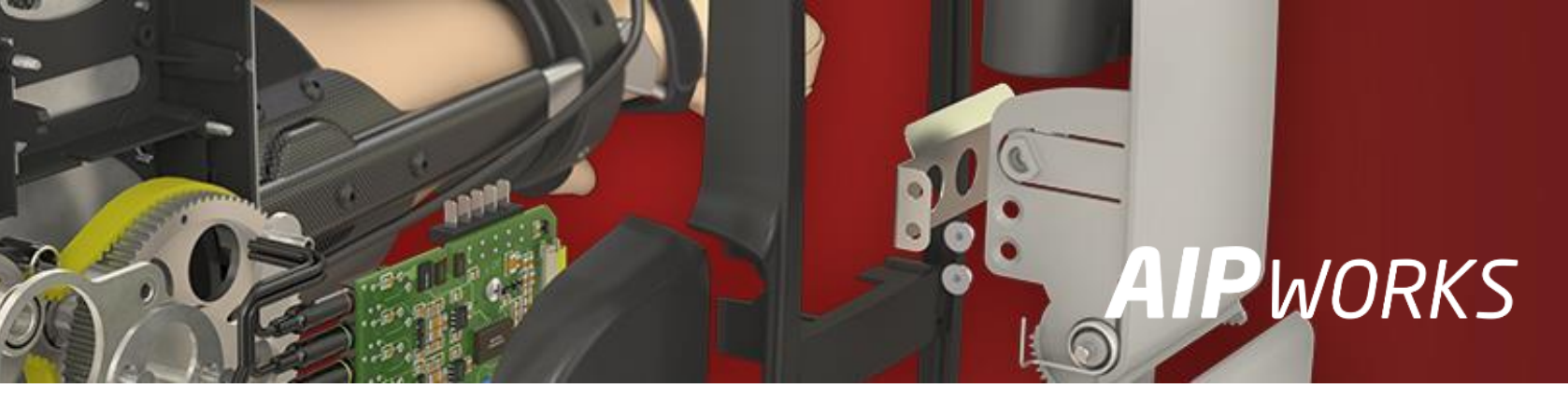

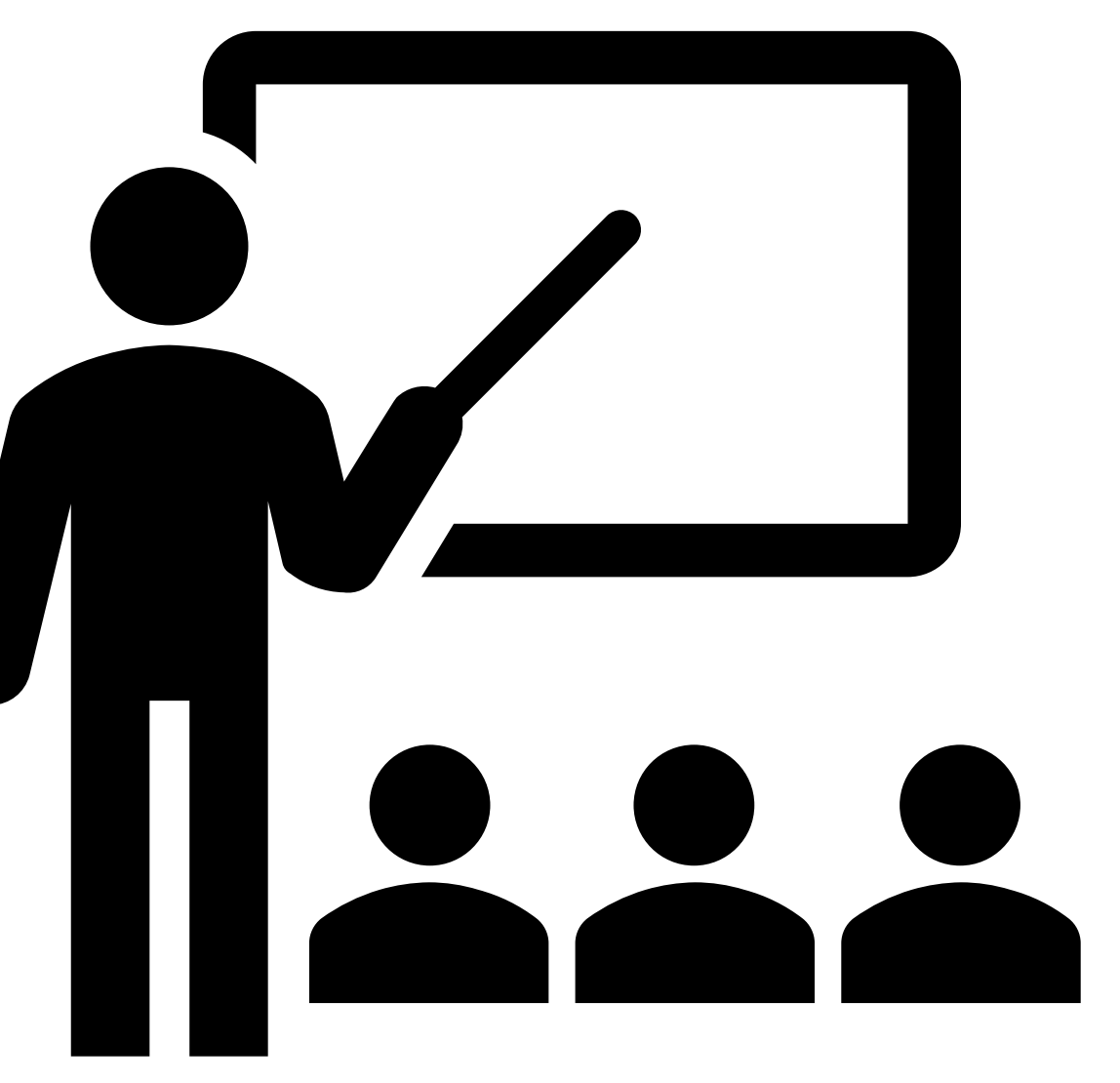

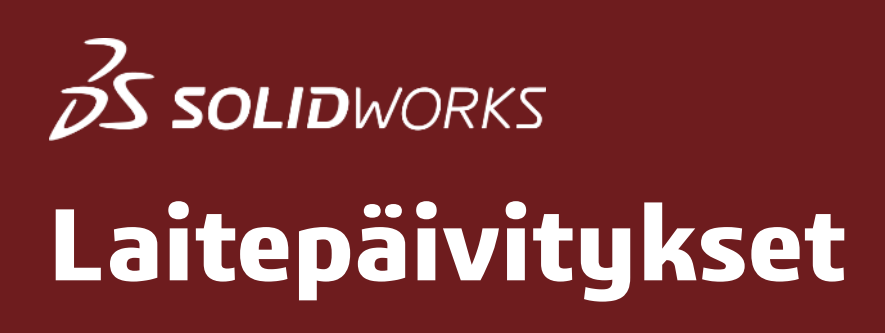

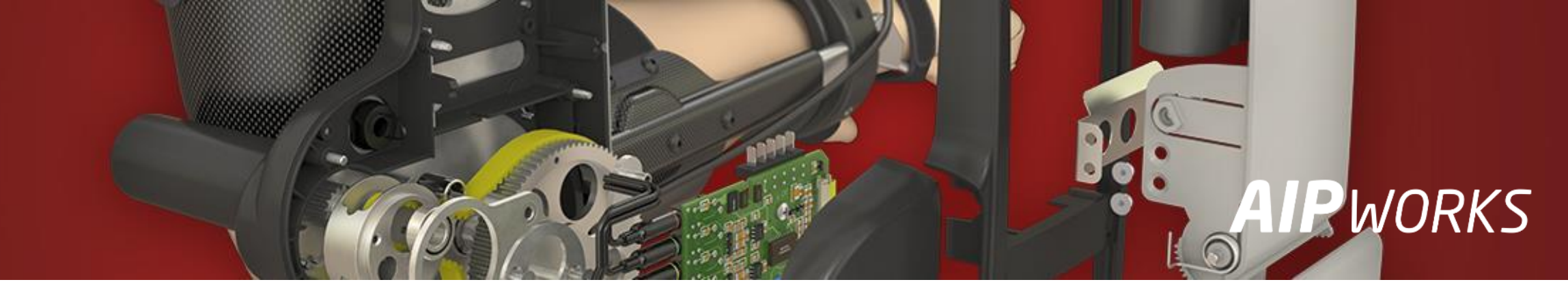

- Lataa tietokoneesi merkin mukainen sovellus (esimerkkinä Lenovo Vantage) laitepäivitysten asentamista varten (yleensä sellainen on jo valmiiksi asennettuna)
- Tarkistamalla järjestelmän (BIOS, ajurit ym.) päivitykset varmistat, että tietokoneesi on ajan tasalla

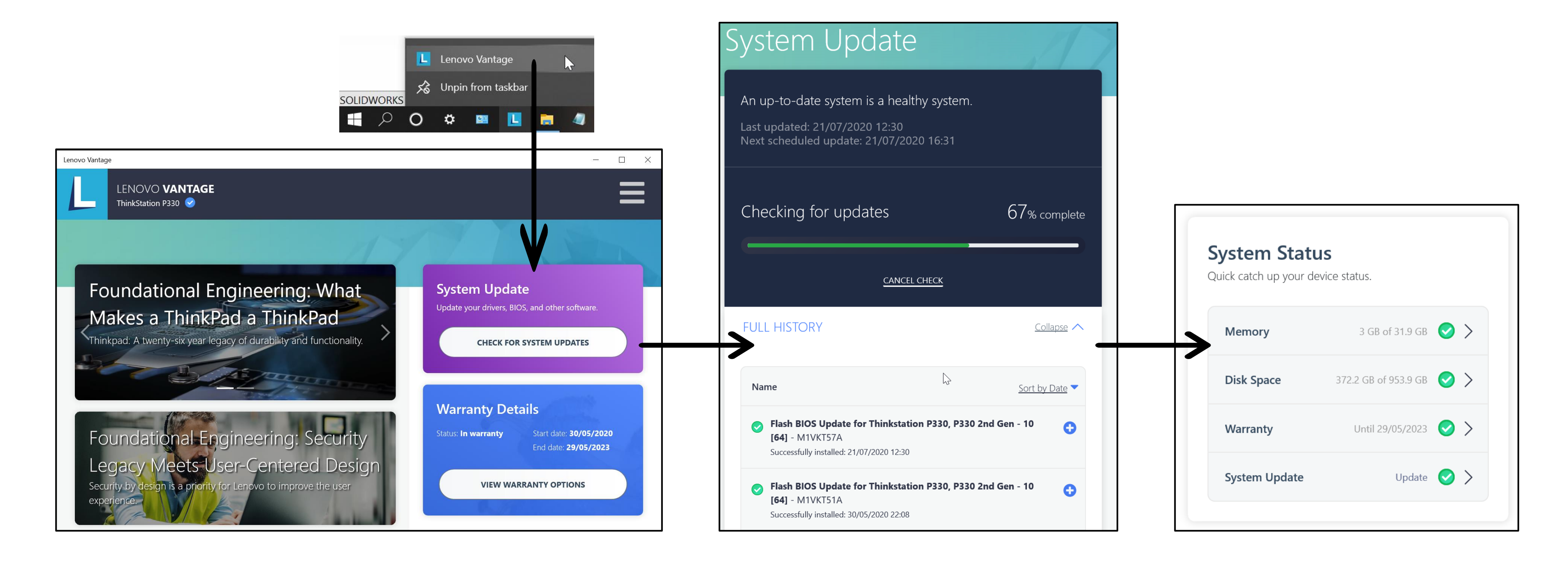

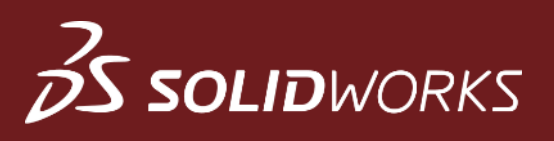

### Näytönohjaimen ajuripäivitys

- Tarkista aluksi näytönohjaimen merkki ja tyyppi avaamalla joko laitehallinta (Device Manager) tai **NVIDIA Control Panel**, tästä näet myös suoraan ajuriversion
- Avaa sivusto <u>https://www.solidworks.com/sw/support/SystemRequirements.html</u>
- Klikkaa linkkiä *Certified cards and drivers*

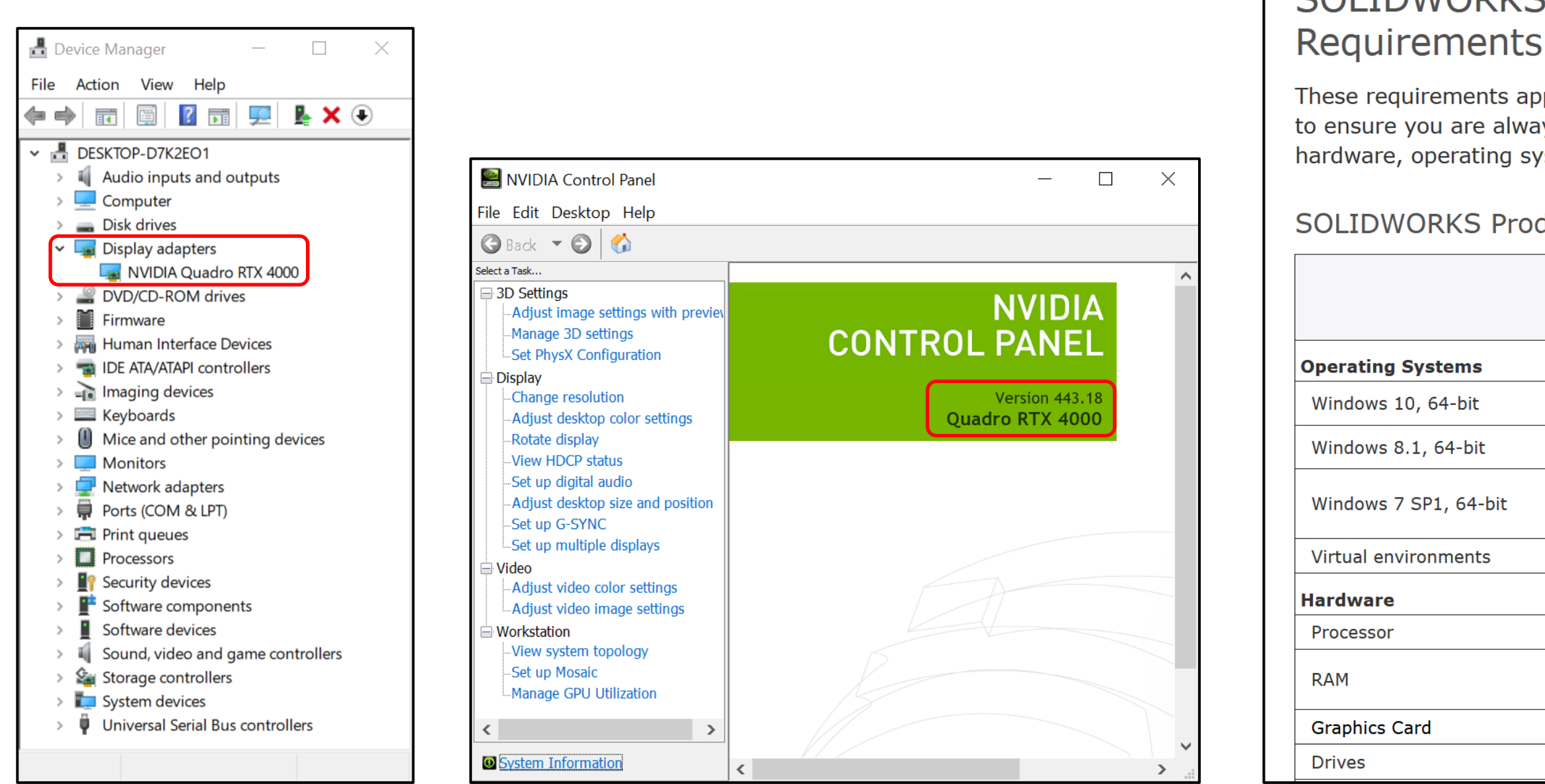

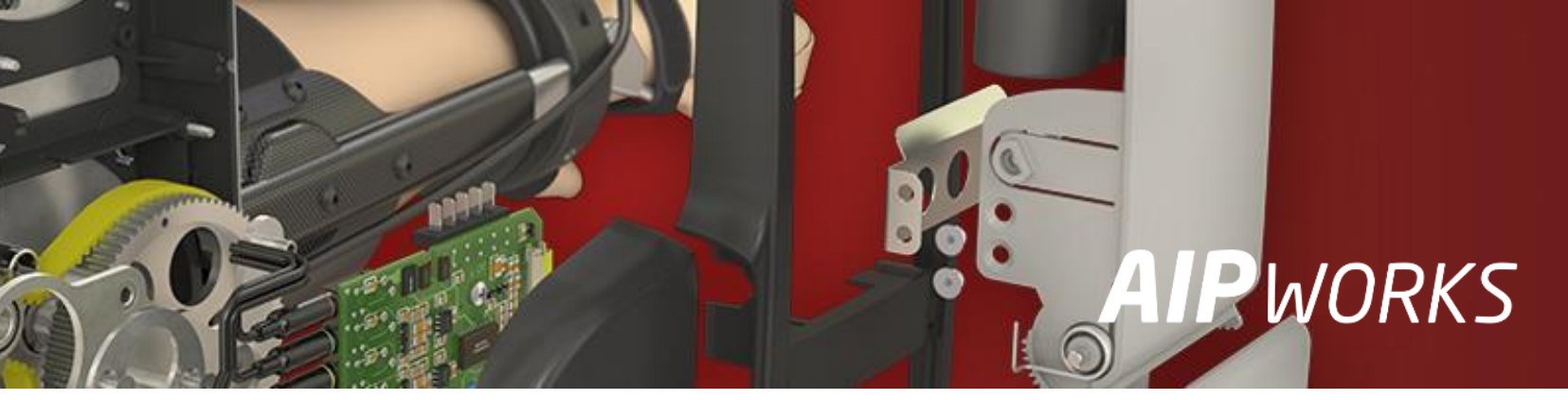

# SOLIDWORKS and SW Data Management System

These requirements apply to all SOLIDWORKS products except where noted. Use this information to ensure you are always working with a SOLIDWORKS-supported and optimized system for hardware, operating system and Microsoft products.

### **SOLIDWORKS SOLIDWORKS** SOLIDWORKS 2018 2019 2020 (EDU 2019-2020) (EDU 2020-2021) (EDU 2018-2019) $\checkmark$ $\checkmark$ $\checkmark$ × $\checkmark$ × $\checkmark$ $\checkmark$ $\checkmark$ (End of Life: SW2020 SP5) Supported virtual environments (hypervisors)

SOLIDWORKS Products for Windows

|   | 3.3 GHz or higher                              |  |  |  |  |
|---|------------------------------------------------|--|--|--|--|
|   | 16 GB or more                                  |  |  |  |  |
|   | PDM Contributor or Viewer: 8 GB or more        |  |  |  |  |
| d | Certified cards and drivers                    |  |  |  |  |
|   | SSD drives recommended for optimal performance |  |  |  |  |

### **Solid**works

# Näytönohjaimen ajuripäivitys

- Jos ohjaimesi on vanhempaa mallia niin klikkaa linkkiä here
- Jos käytät SW versioita 2017-2019, niin lataa aluksi Patch paketti suorituskyvyn parantamiseksi
- Valitse listoista SW versio, tietokoneen sekä näytönohjaimen merkki ja malli
- Klikkaa lopuksi ajuriversion osoittavaa linkkiä (R440) huomaa, että suluissa oleva versio vastaa NVIDIA Control Panelin versioilmoitusta
- Lataa ajuri ja asenna oletusasetuksilla

|                | The purpose of                                                | of this page is to assist customers in f                                                                                   | inding a qualified workstation a                                                                    | nd graphics driver for use with SOL                                                                            | IDWORKS.                                                             |           |
|----------------|---------------------------------------------------------------|----------------------------------------------------------------------------------------------------|----------------------------------------------------------------------------------------------------|----------------------------------------------------------------------------------------------------|----------------------------------------------------------------------|-----------|
|                | All systems o                                                 | on this page are continually certified w                                                                                   | vith new driver releases.                                                                           |                                                                                                    |                                                                      |           |
|                | For a list of ol                                              | lder graphics cards supported by SOLI                                                                                      | DWORKS but no longer continu                                                                        | ously certified, clickhere.                                                                                    |                                                                      |           |
|                | <b>Notes:</b><br>*For SOLIDWO<br>*For SOLIDWO<br>*For SOLIDWO | ORKS 2017 users, please install this p<br>ORKS 2018 users, please install this p<br>ORKS 2019 users, please install this p | batch to enable performance en<br>batch to enable performance en<br>batch to enable performance enf | nancements for the latest graphics<br>nancements for the latest graphics<br>nancements for the latest graphics | cards. Release Notes<br>cards. Release Notes<br>cards. Release Notes |           |
| KEYWORD SEARCH | م                                                             | 2020                                                                                                    | ► Leno                                                                                              | /0                                                                                                    | ThinkStation P330                                                    |           |
| Quadro RTX4000 | ~                                                             | Reset                                                                                                    |                                                                                                    |                                                                                                    |                                                                      |           |
| l results      |                                                               |                                                                                                    |                                                                                                    |                                                                                                    |                                                                      |           |
| System Vendor  | System Model                                                  | Operating System                                                                                                    | Graphics Card                                                                                       | SOLIDWORKS Version 🗸                                                                                           | Recommended Driver                                                   | Test Note |
| Lenovo         | ThinkStation P330                                             | Windows 10                                                                                                    | Quadro RTX4000                                                                                      | 2020                                                                                                    | R440                                                                 | i         |

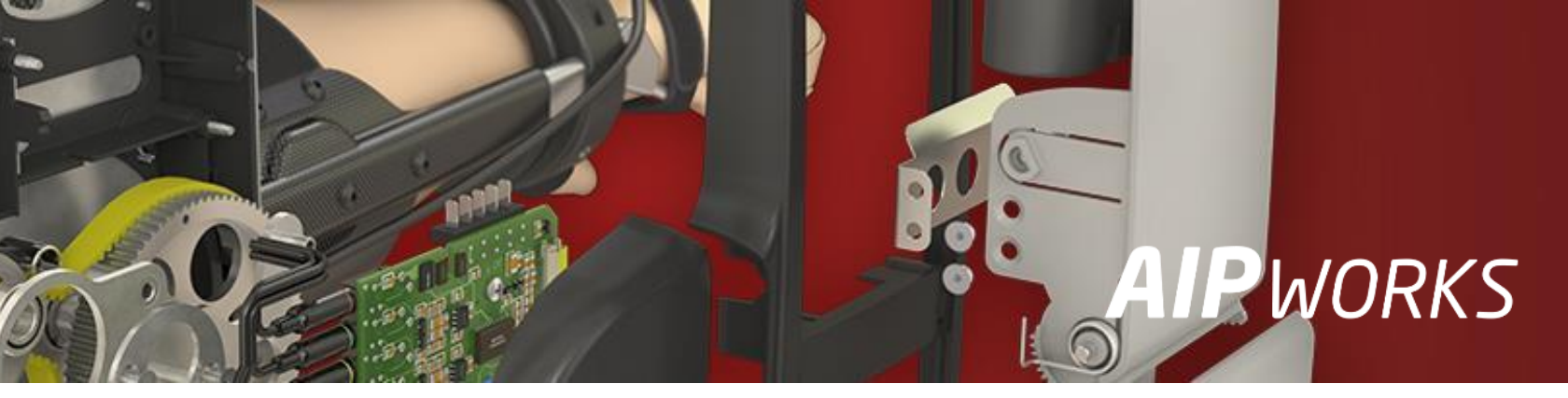

|  | <b>NVIDIA</b> | Driver | Down | loads |
|--|---------------|--------|------|-------|
|--|---------------|--------|------|-------|

**Advanced Driver Search** 

| Product | Type: |
|---------|-------|
|---------|-------|

| Quadro            | $\sim$ |
|-------------------|--------|
| Product Series:   |        |
| Quadro RTX Series | ×.     |
| Product:          |        |
| Quadro RTX 4000   | ×.     |
|                   |        |

| Operating System:     |        |   |
|-----------------------|--------|---|
| Windows 10 64-bit     | $\sim$ |   |
| Windows Driver Type:  |        |   |
| Standard              | ~      | ? |
| Language:             |        |   |
| English (US)          | ×.     |   |
| Recommended/Beta:     |        |   |
| Recommended/Certified | $\sim$ | ? |
|                       |        |   |

### SEARCH

| Name                                                     | Version          | Release Date       |
|----------------------------------------------------------|------------------|--------------------|
| Quadro Desktop/Quadro Notebook Driver Release 450 WHQL   | R450 U2 (451.77) | July 16, 2020      |
| Quadro Desktop/Quadro Notebook Driver Release 440 WHQL   | R440 U9 (443.18) | June 24, 2020      |
| Quadro Desktop/Quadro Notebook Driver Release 418 WHQL   | R418 U9 (426.78) | June 24, 2020      |
| 🗄 Quadro Desktop/Quadro Notebook Driver Release 450 WHQL | R450 U1 (451.48) | June 24, 2020      |
| ① Quadro Desktop/Quadro Notebook Driver Release 440 WHQL | R440 U8 (442.92) | April 16, 2020     |
| 🗄 Quadro Desktop/Quadro Notebook Driver Release 440 WHQL | R440 U7 (442.74) | March 19, 2020     |
| ① Quadro Desktop/Quadro Notebook Driver Release 418 WHQL | R418 U8 (426.50) | February 28, 2020  |
| ① Quadro Desktop/Quadro Notebook Driver Release 430 WHQL | R430 U9 (432.28) | February 28, 2020  |
| ① Quadro Desktop/Quadro Notebook Driver Release 440 WHQL | R440 U6 (442.50) | February 27, 2020  |
| ① Quadro Desktop/Quadro Notebook Driver Release 440 WHQL | R440 U5 (442.19) | February 3, 2020   |
| ① Quadro Desktop/Quadro Notebook Driver Release 440 WHQL | R440 U4 (441.66) | December 10, 2019  |
| HQuadro Desktop/Quadro Notebook Driver Release 440 WHQL  | R440 U3 (441.28) | November 18, 2019  |
| HQuadro Desktop/Quadro Notebook Driver Release 418 WHQL  | R418 U7 (426.32) | November 17, 2019  |
| HQuadro Desktop/Quadro Notebook Driver Release 430 WHQL  | R430 U8 (431.98) | November 14, 2019  |
| 🗄 Quadro Desktop/Quadro Notebook Driver Release 440 WHQL | R440 U2 (441.12) | November 4, 2019   |
| HQuadro Desktop/Quadro Notebook Driver Release 440 WHQL  | R440 U1 (440.97) | October 22, 2019   |
| HQuadro Desktop/Quadro Notebook Driver Release 430 WHQL  | R430 U7 (431.94) | September 25, 2019 |
| HQuadro Desktop/Quadro Notebook Driver Release 430 WHQL  | R430 U6 (431.86) | September 4, 2019  |
| ① Quadro Desktop/Quadro Notebook Driver Release 410 WHQL | R410 U8 (412.40) | August 14, 2019    |
| ① Quadro Desktop/Quadro Notebook Driver Release 418 WHQL | R418 U6 (426.00) | July 31, 2019      |

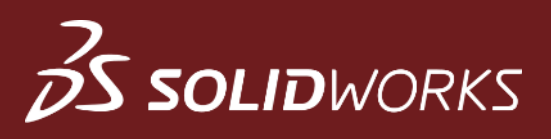

### Windows päivitykset

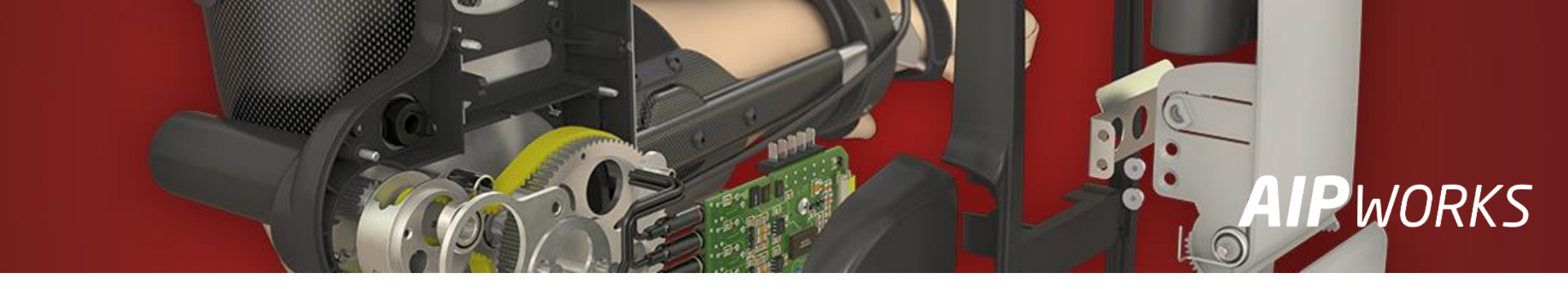

- Avaa Settings/Asetukset → Update & Security
- WS 10 päivitykset menee automaattisesti mutta uudelle koneelle (työasema ja palvelin) on syytä tehdä Check for updates useampaan kertaan koska kaikki päivitykset eivät tule yhdellä kertaa, muussa tapauksessa SW ei välttämättä asennu joidenkin päivitysten puuttuessa

| Settings                                                       |                                                                           | - 🗆 ×                                           |                       |                                                                                                    |
|----------------------------------------------------------------|---------------------------------------------------------------------------|-------------------------------------------------|-----------------------|----------------------------------------------------------------------------------------------------|
|                                                                | Windows Settings                                                          |                                                 | ← Settings            | - 🗆 X                                                                                                    |
| Find                                                           | d a setting                                                               |                                                 | <b>命</b> Home         | Windows Update                                                                                                    |
| System<br>Display, sound, notifications,<br>power              | printers, mouse Phone Link your Android, iPhone                           | Network & Internet<br>Wi-Fi, airplane mode, VPN | Find a setting        | You're up to date<br>Last checked: Today, 07:19                                                                                     |
| power                                                          |                                                                           |                                                 | Update & Security     | Check for updates                                                                                                    |
| Personalization<br>Background, lock screen, colors<br>Geatures | efaults, optional Accounts<br>Your accounts, email, sync,<br>work, family | Speech, region, date                            | C Windows Update      | Device Advanced options to change the pause period                                                                                  |
| Gaming Cl→ Ease of Ac                                          | ccess Search                                                              | A Privacy                                       | Delivery Optimization | Change active hours                                                                                                    |
| Xbox Game Bar, captures, Game Narrator, m<br>Mode Contrast     | hagnifier, high Find my files, permissions                                | Location, camera, microphone                    | ▼ Windows Security    | View update history                                                                                                    |
| Update & Security<br>Windows Update, recovery,<br>backup       |                                                                           |                                                 | C Troubleshoot        | <ul> <li>See updates installed on your device</li> <li>Advanced options</li> <li>Additional update controls and settings</li> </ul> |
|                                                                |                                                                           |                                                 | 원 Recovery            |                                                                                                    |

### **3 SOLID**WORKS

### Windows Startup Apps

- Avaa Settings/Asetukset → Apps
- Klikkaa kohtaa Startup ja aseta Off –tilaan sellaiset sovellukset et juurikaan käytä
- Tämä estää turhat ja häiritsevät ponnahdusikkunat kyseisten sovellusten osalta

| Settings     |                                                                     |   |                                                          |           |                                                                |         | - 🗆 X                                           |
|--------------|---------------------------------------------------------------------|---|----------------------------------------------------------|-----------|----------------------------------------------------------------|---------|-------------------------------------------------|
|              |                                                                     |   | Windo                                                    | ws Settin | gs                                                             |         |                                                 |
|              |                                                                     |   | Find a setting                                           |           | Q                                                              |         | -                                               |
| 旦            | <b>System</b><br>Display, sound, notifications,<br>power            |   | <b>Devices</b><br>Bluetooth, printers, mouse             |           | <b>Phone</b><br>Link your Android, iPhone                      |         | Network & Internet<br>Wi-Fi, airplane mode, VPN |
| Ţ            | <b>Personalization</b><br>Background, lock screen, colors           |   | <b>Apps</b><br>Uninstall, defaults, optional<br>features | 8         | <b>Accounts</b><br>Your accounts, email, sync,<br>work, family | 。<br>A字 | Time & Language<br>Speech, region, date         |
| $\bigotimes$ | <b>Gaming</b><br>Xbox Game Bar, captures, Game<br>Mode              | Ģ | Ease of Access<br>Narrator, magnifier, high<br>contrast  | Q         | <b>Search</b><br>Find my files, permissions                    | A       | <b>Privacy</b><br>Location, camera, microphone  |
| C            | <b>Update &amp; Security</b><br>Windows Update, recovery,<br>backup |   |                                                          |           |                                                                |         |                                                 |

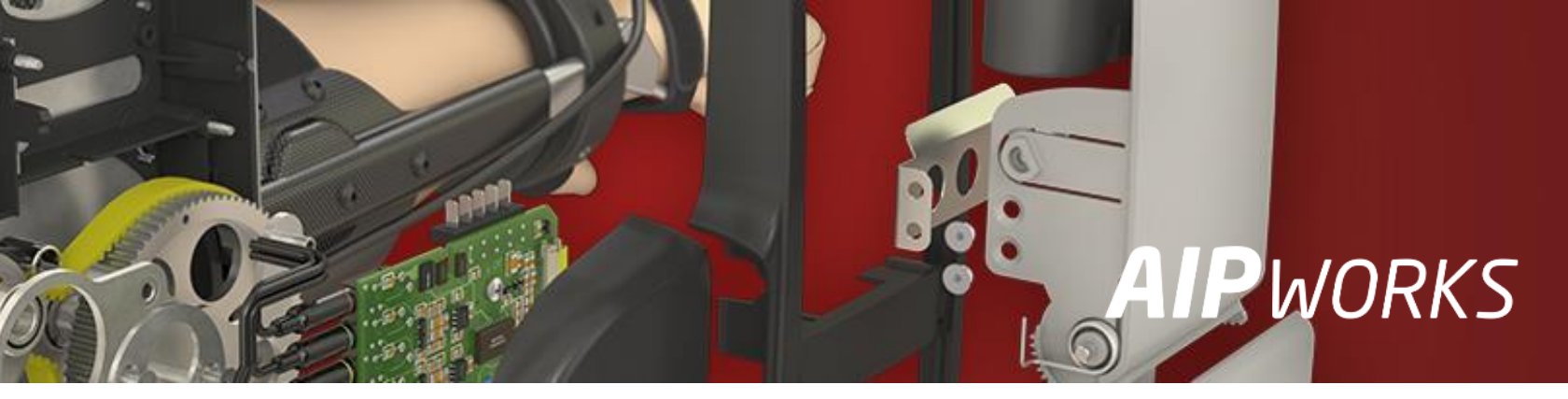

| t, joita | ← Settings             | - 🗆 X                                                                                                    |   |
|----------|------------------------|----------------------------------------------------------------------------------------------------|---|
| -        | 命 Home                 | Startup                                                                                                    |   |
|          | Find a setting $\rho$  | Startup Apps                                                                                                    |   |
|          | Apps                   | Apps can be configured to start when you log in. In most cases apps will start minimized or may only start a background task. |   |
|          | ≣ Apps & features      | Sort by: Name 🗸                                                                                                    |   |
|          | i⊒ Default apps        | 3Dconnexion, INC On<br>High impact                                                                                            |   |
|          | 印 <u></u> Offline maps | CLMLServer_For_P2G8 Off<br>CYBERLINKCOM CORPORATION No impact                                                                 |   |
|          | নি Apps for websites   | Cortana On<br>Microsoft Corporation Not measured                                                                              |   |
|          | □ Video playback       | Dropbox         On           Dropbox, Inc.         High impact                                                                |   |
|          |                        | GoToMeeting         On           LogMeIn, Inc.         High impact                                                            |   |
|          |                        | Greenshot On<br>Greenshot High impact                                                                                         |   |
|          |                        | HyperX NGENUITY     Off       HyperX Gaming     No impact                                                                     |   |
|          |                        | InstallShield         On           Flexera         Not measured                                                               |   |
|          |                        | InstallShield On<br>Flexera Software LLC Not measured                                                                         |   |
|          |                        | InstallShield On<br>Flexera Software LLC Not measured                                                                         |   |
|          |                        | Intel® Graphics Command Center S Off<br>INTEL CORP No impact                                                                  |   |
|          |                        | Microsoft OneDrive Off<br>Microsoft Corporation No impact                                                                     |   |
|          |                        | Microsoft Teams     Off       Microsoft Corporation     No impact                                                             |   |
|          |                        |                                                                                                    | _ |

# **S** SOLIDWORKS Windows UAC

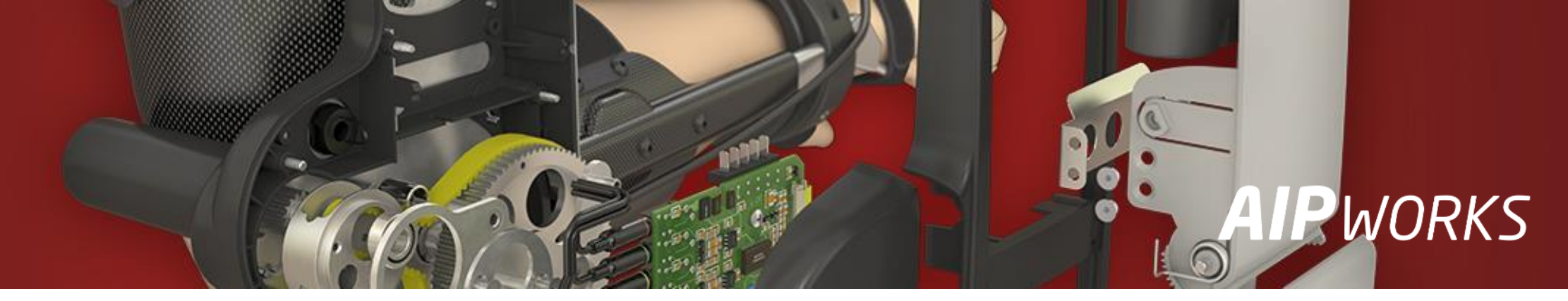

- **UAC** (User Account Control) = Käyttäjätilien valvonta
- Avaa Control Panel/Ohjauspaneeli -> System and Security -> Change User... lacksquare
- Kyseinen ominaisuus on suositeltavaa asettaa **Off** –tilaan ainakin SW asennusten ajaksi
- Yrityksenne IT saattaa vaatia tämän ominaisuuden säilyttämistä oletusasetuksella  $\bullet$
- Käytännössä tällä voidaan rajoittaa käyttäjän kontrollia omaan koneeseen, esim. estää ohjelmien asennukset

| System and Security                                                                                                    | User Account Control Se                                                                                     | ettings — 🗆 🗙                                                                                                    | User Account Contro                                                                    | ol Settings — 🗆 🗙                                                                                                    |
|----------------------------------------------------------------------------------------------------|----------------------------------------------------------------------------------------------------|----------------------------------------------------------------------------------------------------|----------------------------------------------------------------------------------------|----------------------------------------------------------------------------------------------------|
| <ul> <li>← → · ↑ Control Panel\System and Security / ℃</li> <li>Control Panel Home</li> <li>System and Security<br/>Network and Internet</li> </ul> | Choose when to b<br>User Account Control he<br>computer.<br><u>Tell me more about User</u><br>Always notify | e notified about changes to your computer     elps prevent potentially harmful programs from making changes to your <u>Account Control settings</u>        | Choose when the User Account Control computer.<br>Tell me more about the Always notify | • o be notified about changes to your computer<br>of helps prevent potentially harmful programs from making changes to your<br>User Account Control settings |
|                                                                                                    |                                                                                                    | <ul> <li>Notify me only when apps try to make changes to my computer (default)</li> <li>Don't notify me when I make changes to Windows settings</li> </ul> |                                                                                        | <ul> <li>Never notify me when:</li> <li>Apps try to install software or make changes to my computer</li> <li>I make changes to Windows settings</li> </ul>   |
|                                                                                                    |                                                                                                    | Recommended if you use familiar apps and visit familiar websites.                                                                                          | Never notify                                                                           | Not recommended.                                                                                                    |
|                                                                                                    |                                                                                                    | <b>OK</b> Cancel                                                                                                    |                                                                                        | <b>G</b> K Cancel                                                                                                    |

# S SOLIDWORKS SolidWorks päivitys

- Kirjaudu SW portaaliin <u>https://customerportal.solidworks.com</u>
- Jos näkymässä on lukot päällä, rekisteröi uusi versio valitsemalla Register My Products  $\bullet$
- Kohdasta Downloads and Updates pääset lataamaan uusimman version koko asennuspaketin

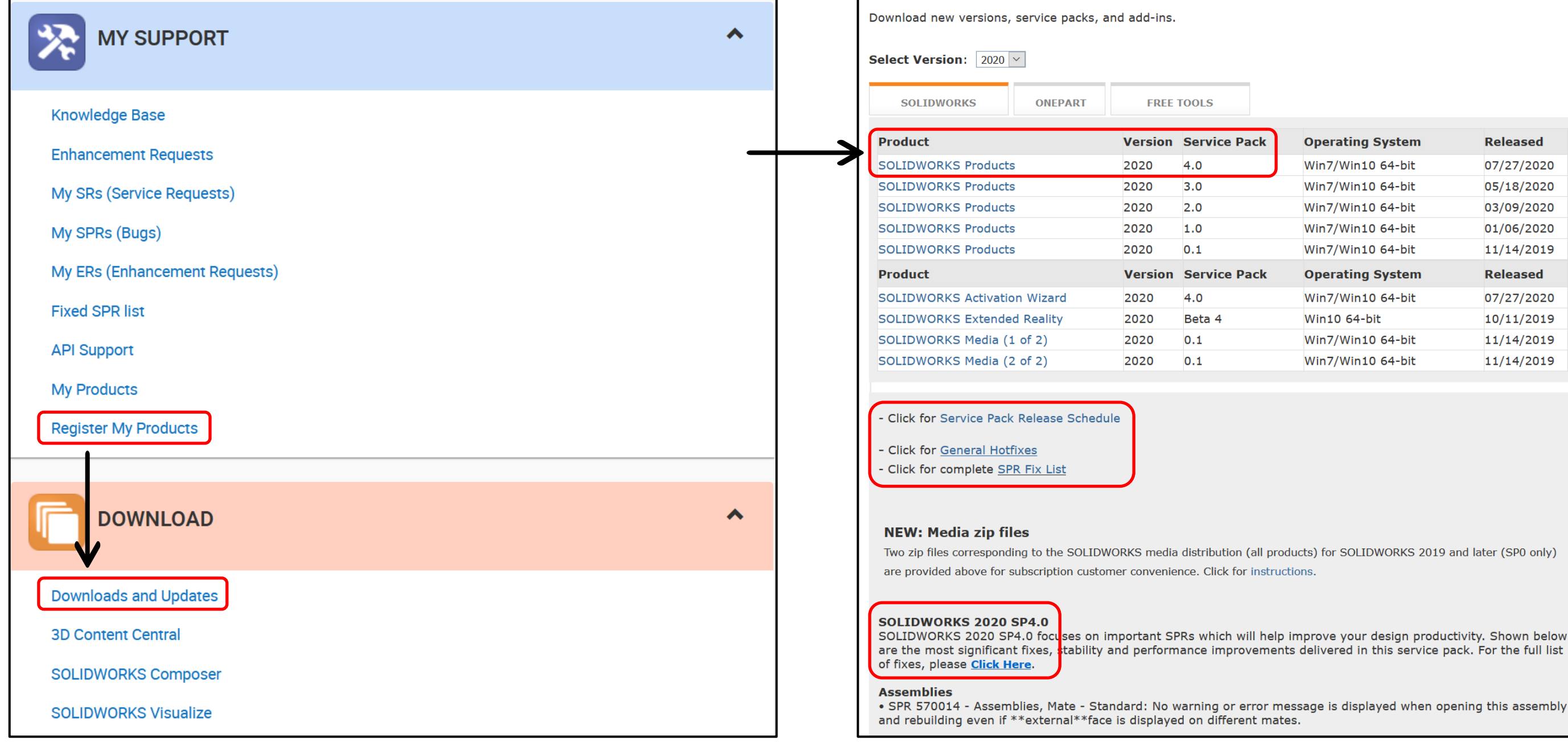

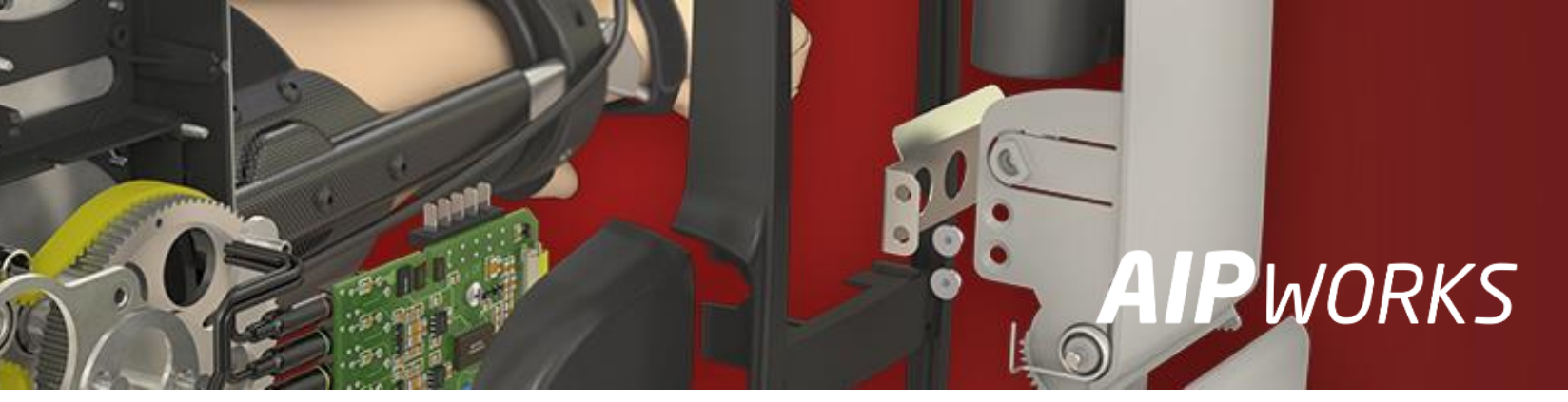

| Pack | Operating System  | Released   |
|------|-------------------|------------|
| J    | Win7/Win10 64-bit | 07/27/2020 |
|      | Win7/Win10 64-bit | 05/18/2020 |
|      | Win7/Win10 64-bit | 03/09/2020 |
|      | Win7/Win10 64-bit | 01/06/2020 |
|      | Win7/Win10 64-bit | 11/14/2019 |
| Pack | Operating System  | Released   |
|      | Win7/Win10 64-bit | 07/27/2020 |
|      | Win10 64-bit      | 10/11/2019 |
|      | Win7/Win10 64-bit | 11/14/2019 |
|      |                   |            |

## S SOLIDWORKS

### SolidWorks päivitys

- Toinen vaihtoehto tehdä päivitys on käynnistää sovellus Check For Updates
- Tämä sovellus tarjoaa valittavaksi kaikkia uudempia versioita kuin mitä koneelle on asennettu

| All Apps Documents Web More                                                                                                    | •                     | <u>र</u> ू                                                                                                    | SOLIDWORKS Installation Manager                                                        | - 🗆 X     |
|----------------------------------------------------------------------------------------------------|-----------------------|----------------------------------------------------------------------------------------------------|----------------------------------------------------------------------------------------|-----------|
| Best match Check for updates                                                                                                    | >                     | SW                                                                                                    | <b>3</b> S SOLIDWORKS                                                                  | 2020      |
| Apps<br>Check For Updates<br>Settings                                                                                                    |                       | Check For Updates                                                                                                    | Click Next to use the newer version.<br>SOLIDWORKS 2021 Beta3<br>SOLIDWORKS 2020 SP4.0 |           |
| <ul> <li>Check firewall status</li> <li>Check network status</li> <li>Check network status</li> <li>Check security status</li> <li>Check keyboard status</li> <li>Check keyboard status</li> <li>Windows Update settings</li> <li>Advanced Windows Update options</li> <li>Search the web</li> <li>Check - See web results</li> </ul> | ><br>><br>><br>><br>> | <ul> <li>Open</li> <li>Run as administrator</li> <li>Open file location</li> <li>Pin to Start</li> <li>Pin to taskbar</li> <li>Uninstall</li> </ul> | Check to see what this upgrade includes.                                               |           |
| √ Check For Updates                                                                                                    |                       |                                                                                                    | Close Help                                                                             | ><br>Next |

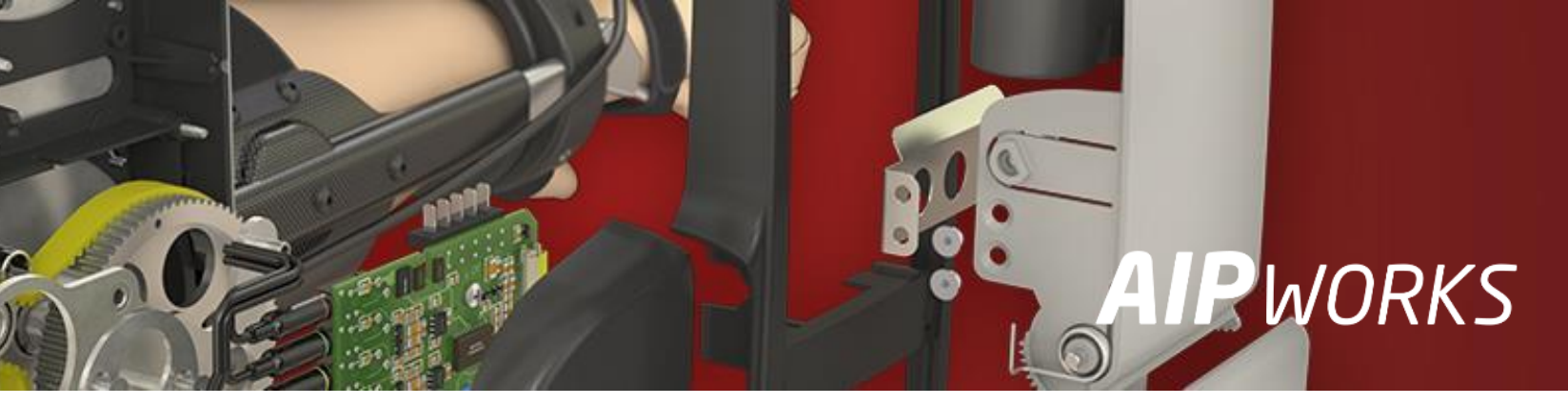

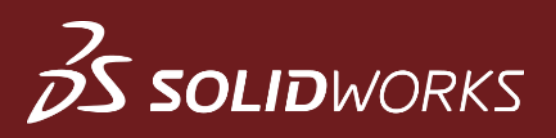

### Windows rekisterit

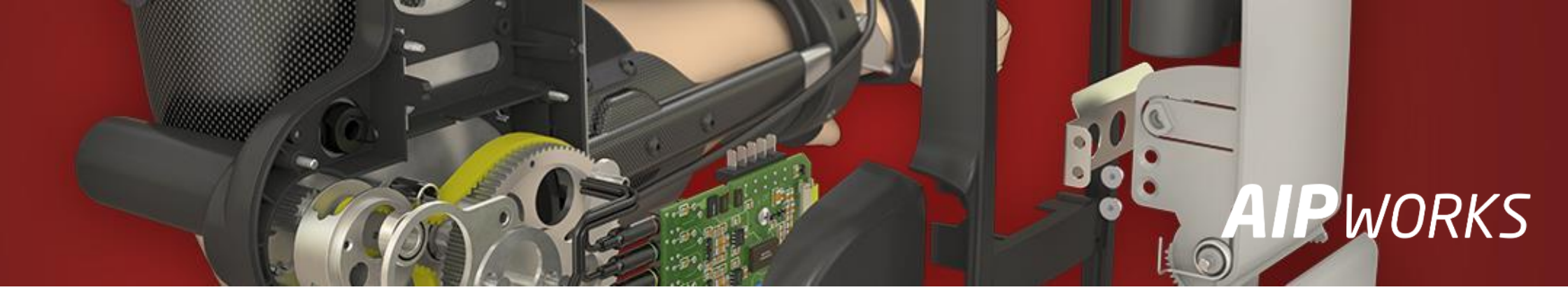

- Windows rekisteri on hierarkinen tietokanta, joka sisältää käyttöjärjestelmän sekä kaikkien rekisteriä käyttävien ohjelmien (myös SolidWorks) asetukset, lisenssitiedot ja sarjanumerot
- Rekisteri sisältää myös asennettujen ohjelmien käyttäjätiedot, versiot sekä sijaintitiedot
- Joskus rekisteri voi "korruptoitua" ja se yleensä vaikuttaa kyseisen ohjelman toimintaan haitallisesti
- Ohjelmien käyttäjärekisterit voi ääritilanteessa "resetoida" HKEY\_CURRENT\_USER → SOFTWARE kansion alta
- HKEY\_LOCAL\_MACHINE rekisterikansion sisältöön EI OLE syytä koskea, ellei jonkin ohjelman poistamisen jälkeen halua poistaa kaikkia sen rekisteritietoja

| 🖬 Registry Editor — 🗆 🗙       |             |        |                 |  |  | $\times$ |
|-------------------------------|-------------|--------|-----------------|--|--|----------|
| File Edit View Favorites Help |             |        |                 |  |  |          |
| Computer\HKEY_CURRENT_USER    |             |        |                 |  |  |          |
| 🗸 🝃 Computer                  | Name        | Туре   | Data            |  |  |          |
| HKEY CLASSES ROOT             | 🌉 (Default) | REG_SZ | (value not set) |  |  |          |
| V 📜 HKEY_CURRENT_USER         | ab Recent-0 | REG SZ | sketch region   |  |  |          |
| > 📕 AppEvents                 | A Recent-1  | REG_SZ | region          |  |  |          |
| > 📙 Console                   |             | _      | 2               |  |  |          |
| > 📜 Control Panel             |             |        |                 |  |  |          |
|                               |             |        |                 |  |  |          |
| > 📜 EUDC                      |             |        |                 |  |  |          |
| 🔉 📙 Keyboard Layout           |             |        |                 |  |  |          |
| Microsoft                     |             |        |                 |  |  |          |
|                               |             |        |                 |  |  |          |
| Printers                      |             |        |                 |  |  |          |
| SOFTWARE                      |             |        |                 |  |  |          |
| > 📙 System                    |             |        |                 |  |  |          |
| - Uninstall                   |             |        |                 |  |  |          |
| Volatile_Environment          |             |        |                 |  |  |          |
| HKEY_LOCAL_MACHINE            |             |        |                 |  |  |          |
| > BCD0000000                  |             |        |                 |  |  |          |
| A HARDWARE                    |             |        |                 |  |  |          |
| SAM                           |             |        |                 |  |  |          |
|                               |             |        |                 |  |  |          |
| SOFTWARE                      |             |        |                 |  |  |          |
| SYSTEM                        |             |        |                 |  |  |          |
|                               |             |        |                 |  |  |          |
| HKEY_CURRENT_CONFIG           |             |        |                 |  |  |          |
|                               |             |        |                 |  |  |          |

## S SOLIDWORKS

### SW rekisterien siivous

- Avaa rekisterieditori (Run/Suorita → regedit)
- Poista **SOLIDWORKS XXXX** rekisterikansiot niiden vuosiversioiden osalta, jotka eivät ole enää  $\bullet$ asennettuna (kts. polut kuvista)
- Tämän jälkeen kone on hyvä käynnistää uudelleen

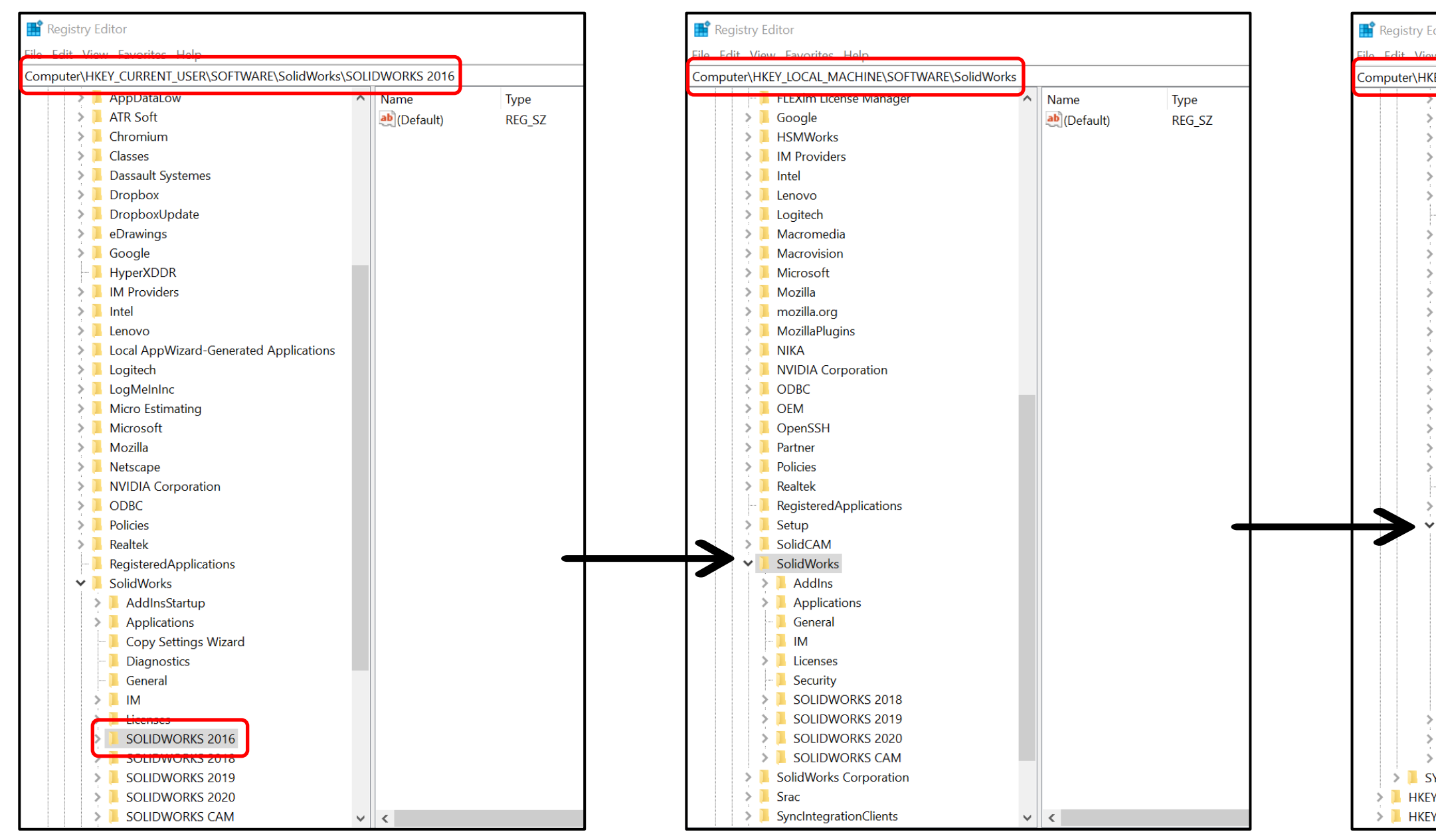

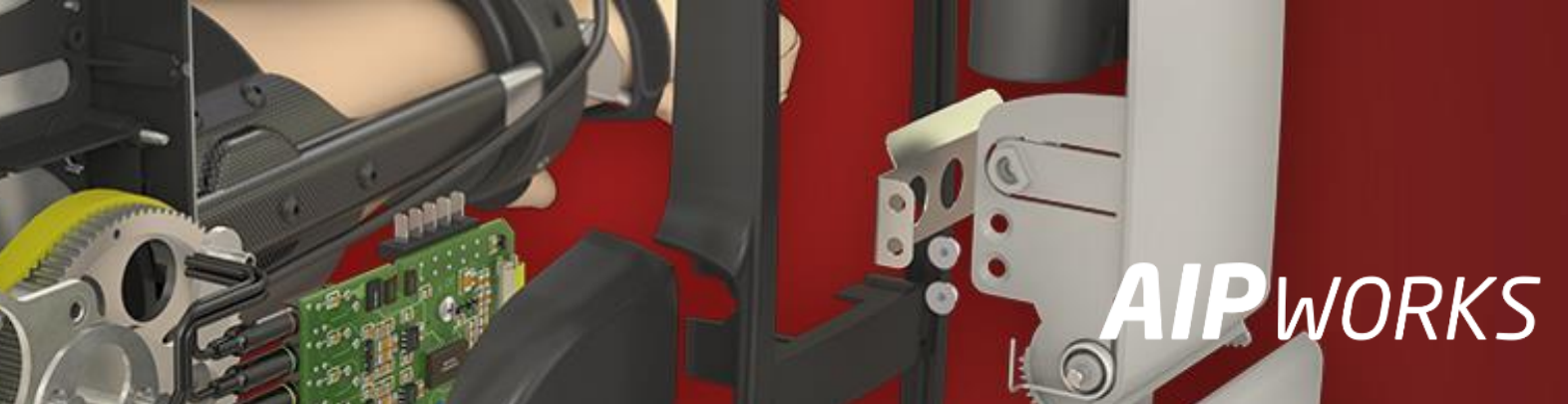

| di               | ditor                                                                |   |           |        |  |  |  |
|------------------|----------------------------------------------------------------------|---|-----------|--------|--|--|--|
| F١               | V Favoritas Holp<br>EV LOCAL MACHINE\SOFTWARE\WOW6432Node\SolidWorks |   |           |        |  |  |  |
| 1                |                                                                      | ^ | Name      | Type   |  |  |  |
| Ì                | Classes                                                              |   | (Default) | REG SZ |  |  |  |
|                  | Clients                                                              |   |           | -      |  |  |  |
| 1                | Dassault Systemes                                                    |   |           |        |  |  |  |
| 1                | Dropbox                                                              |   |           |        |  |  |  |
| 1                | DropboxUpdate                                                        |   |           |        |  |  |  |
| - [              | FLEXIm License Manager                                               |   |           |        |  |  |  |
| 1                | Google                                                               |   |           |        |  |  |  |
| 1                | HSMWorks                                                             |   |           |        |  |  |  |
| 1                | Intel                                                                |   |           |        |  |  |  |
| 1                | Lenovo                                                               |   |           |        |  |  |  |
| 1                | Macromedia                                                           |   |           |        |  |  |  |
|                  | Macrovision                                                          |   |           |        |  |  |  |
| 1                | Microsoft                                                            |   |           |        |  |  |  |
| 1                | Mozilla                                                              |   |           |        |  |  |  |
| 1                | MozillaPlugins                                                       |   |           |        |  |  |  |
| 1                | NIKA                                                                 |   |           |        |  |  |  |
| 1                | ODBC                                                                 |   |           |        |  |  |  |
| 1                | Policies                                                             |   |           |        |  |  |  |
|                  | Realtek                                                              |   |           |        |  |  |  |
| - [              | RegisteredApplications                                               |   |           |        |  |  |  |
| 1                | SolidCAM                                                             |   |           |        |  |  |  |
| SolidWorks       |                                                                      |   |           |        |  |  |  |
|                  | > 📙 AddIns                                                           |   |           |        |  |  |  |
|                  | Applications                                                         | _ |           |        |  |  |  |
|                  | > 📙 Common Install                                                   |   |           |        |  |  |  |
|                  | M 📕 📕                                                                |   |           |        |  |  |  |
|                  | > 📜 Licenses                                                         |   |           |        |  |  |  |
|                  | - 📜 Security                                                         |   |           |        |  |  |  |
|                  | SOLIDWORKS 2018                                                      |   |           |        |  |  |  |
|                  | SOLIDWORKS 2019                                                      |   |           |        |  |  |  |
|                  | > 📙 SOLIDWORKS 2020                                                  |   |           |        |  |  |  |
|                  | TeamViewer                                                           |   |           |        |  |  |  |
| 📕 TVInstallTemp  |                                                                      |   |           |        |  |  |  |
| Wow6432Node      |                                                                      |   |           |        |  |  |  |
| /STEM            |                                                                      |   |           |        |  |  |  |
| _                | USERS                                                                |   |           |        |  |  |  |
| ✓_CURRENI_CONFIG |                                                                      |   |           |        |  |  |  |

### **3 SOLID**WORKS

### SW rekisterien siivous

- Rekisterien siivouksen voi tehdä myös automaattisesti vanhan version poistamisen yhteydessä
- Ohjelman poistamisen yhteydessä valitse lomakkeella Advanced Options → Change ja laita ruksi kohtaan Registry Entries

| 💿 SOLIDWORKS 2018    | 3 SP5.0 Installation | Manager                                                                          |                                                         | - 🗆 🗙         |   | SOLIDWORKS 2018 |
|----------------------|----------------------|----------------------------------------------------------------------------------|---------------------------------------------------------|---------------|---|-----------------|
| <i>3</i> S sol       | . <b>ID</b> WOR      | ks                                                                               |                                                         |               |   | <i>3</i> S sol  |
| 2018                 |                      |                                                                                  |                                                         |               | _ | 2018            |
| Welcome<br>Uninstall |                      | Summary<br>You have chosen to uninstall                                          | SOLIDWORKS products.                                    |               |   | Welcome         |
|                      |                      | Select the products that you v<br>SOLIDWORKS 2018 SP5.<br>C eDrawings 2018 SP5.0 | want to uninstall. Unselected products will remain on t | the computer. |   | Advanced Optio  |
|                      |                      | SOLIDWORKS Explorer 2                                                            | 018 SP5.0                                               |               |   |                 |
|                      |                      |                                                                                  |                                                         |               |   |                 |
|                      |                      | Advanced Options                                                                 |                                                         | <u>CHANGE</u> | T |                 |
|                      |                      | Uninstall Method:                                                                | Standard Uninstall - Program Files and Folder           | S             |   |                 |
|                      |                      |                                                                                  |                                                         |               |   |                 |
|                      |                      |                                                                                  |                                                         |               |   |                 |
|                      |                      |                                                                                  |                                                         |               | - |                 |
| Cancel               | Help                 |                                                                                  |                                                         | Remove Items  |   | Cancel          |
|                      |                      |                                                                                  |                                                         |               |   |                 |

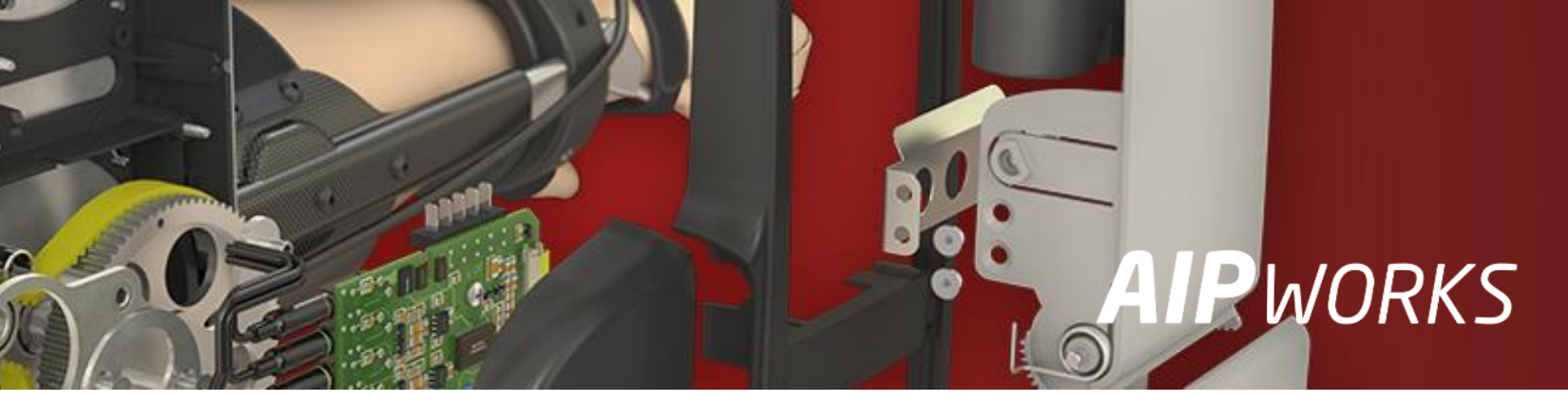

### version poistamisen yhteydessä a**ed Options → Change** ja laita ruksi

P5.0 Installation Manager

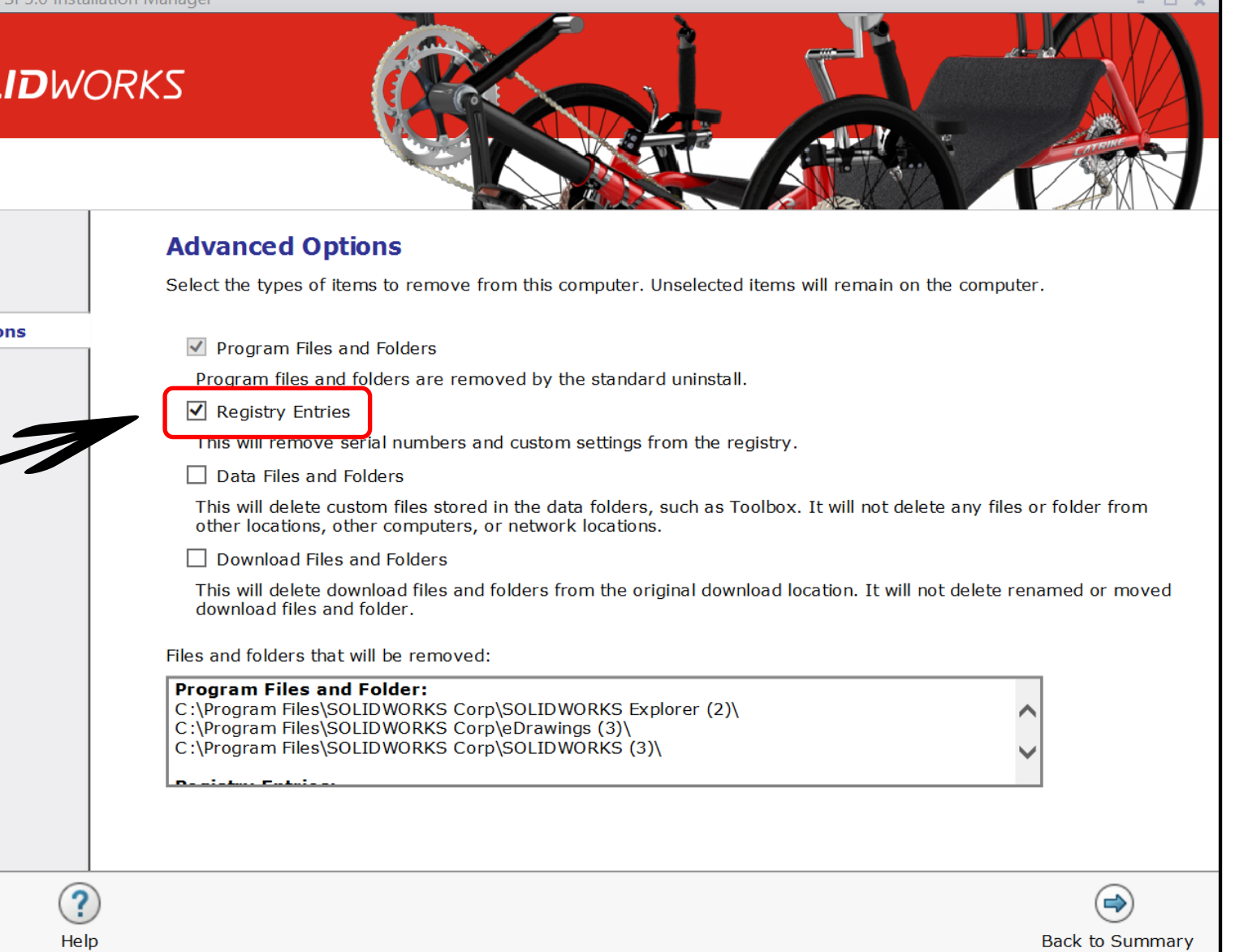

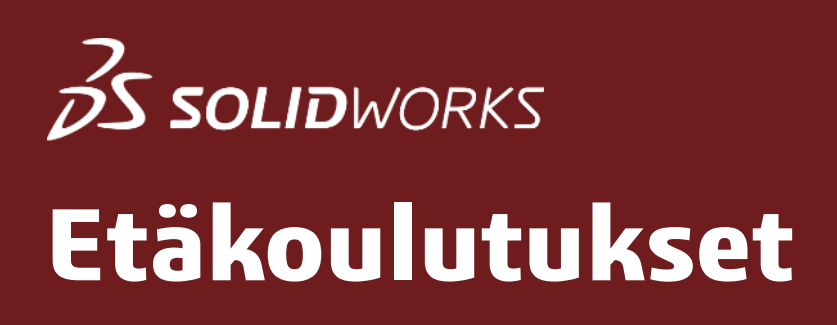

### AIPWorks etäkoulutus

### aipworks.fi/koulutus/

### **AIP**WORKS

Jouni Jalkanen 3D-Kaveri 010 325 6160 jouni.jalkanen@aipworks.fi www.aipworks.fi

### **AIP**WORKS

Jesse Kontio 3D-Kaveri

010 325 6160 jesse.kontio@aipworks.fi www.aipworks.fi

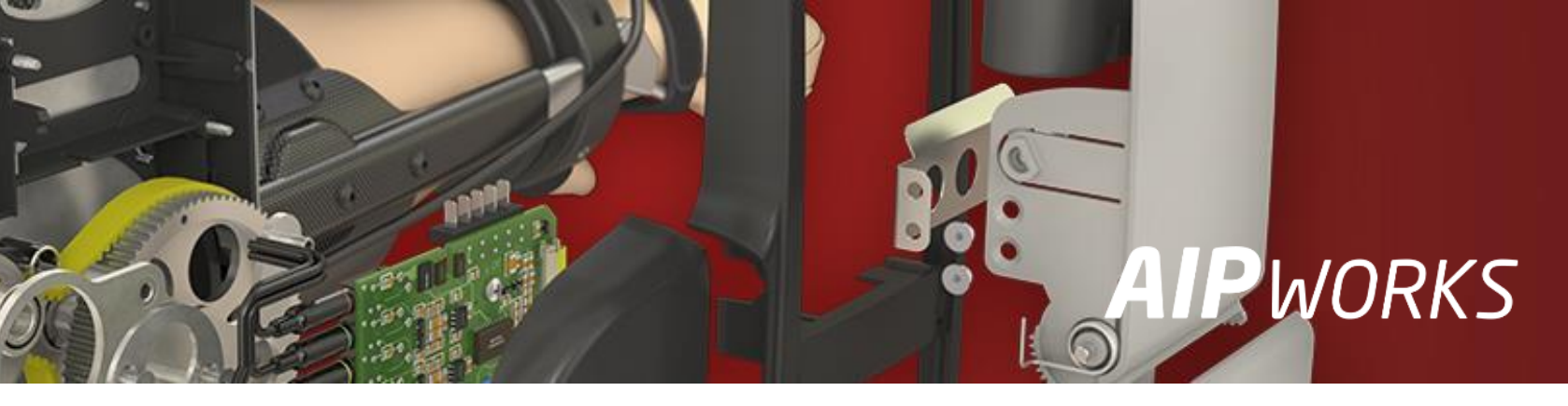

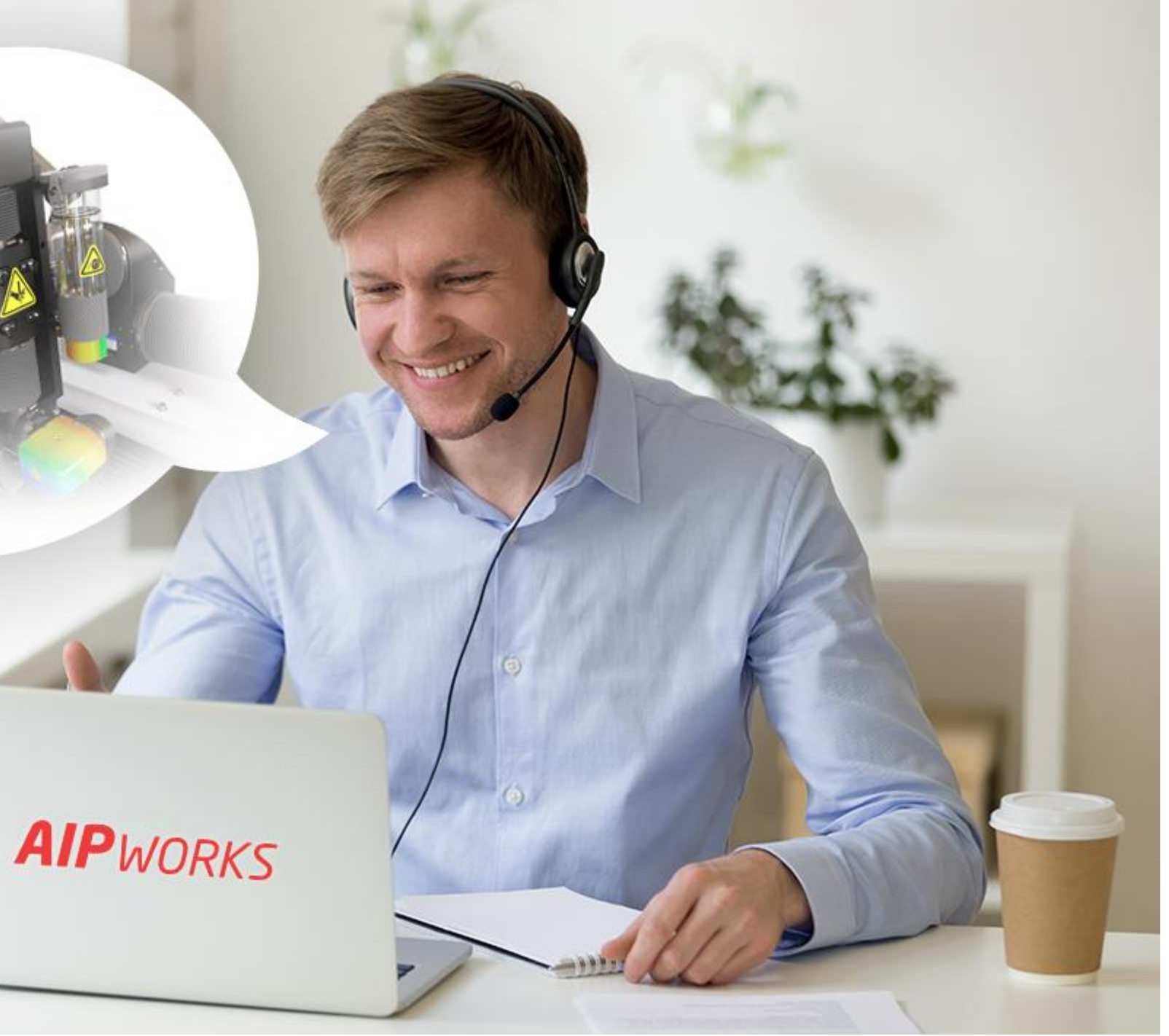